Wildland Fire Academy (Southwest Idaho Fire Training (SWIFT)/ CWI Campus May 20-24, 2024 in Nampa, Idaho

Please Sign in with your existing profile and/or Create your Profile before adding a course to the cart to access agency pricing.

#### **Step 1:**

Students can complete the CWI registration at athttps://cwi.edu/program/wildland-fire-academy

Select **REGISTER NOW** 

**REGISTER NOW** 

#### **Step 2:**

If you have an existing CWI profile, select the LOGIN/ CREATE ACCOUNT and sign in as a Student.

| gged in ② LOGIN/CREATE ACCOUNT                                                                      | ()) VIEW                                                                    |
|----------------------------------------------------------------------------------------------------|-----------------------------------------------------------------------------|
| Please Sign In                                                                                      |                                                                             |
| lease Sign in                                                                                       |                                                                             |
| o complete your registration for CWI V<br>New student? Start here by creating a p                   | Vorkforce Development classes.<br>profile.                                  |
|                                                                                                    | 1                                                                           |
| SIGN IN                                                                                             | NEW STUDENTS                                                                |
| Use your username and password to sign in here.<br>Please note that the password is case sensitive. | Click Create New Profile to create your own username, password and profile. |
| Student 🗸                                                                                           | Create New Profile                                                          |
| Username                                                                                            |                                                                             |
| Forgot your username?                                                                               |                                                                             |
| Password                                                                                            |                                                                             |
| Forgot your password?                                                                               |                                                                             |
| Sign In                                                                                             |                                                                             |
|                                                                                                    |                                                                             |
|                                                                                                    |                                                                             |

#### STEP 2 Cont.:

#### If a new student, select CREATE NEW PROFILE

#### **NEW STUDENTS**

Click Create New Profile to create your own username, password and profile.

**Create New Profile** 

# **CREATE NEW STUDENT PROFILE**

Complete the fields below to create a new CWI Workforce Development student profile. You will receive an email notifica have created your profile.

**Please note:** You will not need to complete the "Class Unlock Keys" field in order to complete your profile creation or class regis: recommended that you use your first and last name as your username if possible.

| denotes required information.   |                                                                                                    |                     |
|---------------------------------|----------------------------------------------------------------------------------------------------|---------------------|
| STEP-1 STEP-2 STEP-3            |                                                                                                    |                     |
| Username*                       | Username: minimum 6 characters<br>ceastwood                                                                                                    |                     |
| Password*                       | Password: minimum 8 characters, must contain a number and any two of the following three: upper case, lower case, special characters (for example: () ${} 0$\%^{*}$ |                     |
|                                 | •••••                                                                                                    |                     |
|                                 | STRONG                                                                                                    |                     |
|                                 |                                                                                                    |                     |
| Re-enter password*              | ••••••                                                                                                    |                     |
| Password hint*                  | favorite movie                                                                                                    |                     |
| Identity Verification Question* | What is your father's middle name?                                                                                                    |                     |
| Identity Verification Answer*   | Lee                                                                                                    |                     |
| E-mail*                         | Palerider@gmail.com                                                                                                    | <u>Privacy Poli</u> |
| Re-enter E-mail*                | Palerider@gmail.com                                                                                                    |                     |
| First name*                     | Clint                                                                                                    |                     |
| Middle Name                     | Roger                                                                                                    |                     |
| Maiden Name                     |                                                                                                    |                     |
| Last name*                      | Eastwood                                                                                                    |                     |

# <u>Step 3:</u>

# Date, Sex, Agency (BLM – Boise District )

| STEP-1 STEP-2 STEP-3 |                                                                                                    |                                                |
|----------------------|----------------------------------------------------------------------------------------------------|------------------------------------------------|
| Birthdate*           | 11/09/1978                                                                                                    |                                                |
| Sex                  | ○ Female 		 Male                                                                                                    |                                                |
| Company              | BLM - Boise District                                                                                                    | ~                                              |
|                      | If your company is not available in the list, select <b>**</b> Add<br>be prompted to add your company's information after sul | Company ** and you will<br>bmitting this form. |
|                      | Continue>> Cancel                                                                                                    | )                                              |

#### <u>Step 4:</u>

This step is critical! If you don't enter "<u>Wildland2022</u>" you will not be able to access the Agency cost option.

\*\*\*\*\*Confirming that the class unlock key is <u>Wildland2022</u>. This is last years key, which allows existing accounts to unlock this years agency pricing\*\*\*\*\*

| STEP-1 STEP-2 STEP-3 |                                                                 |   |
|----------------------|-----------------------------------------------------------------|---|
| Mail preference      | May we include you on our mailing lists?                        |   |
|                      | • Yes O No                                                      |   |
| E-mail Preference    | ● Yes ○ No<br>Receive info regarding future courses via e-mail? |   |
| Class unlock keys    | Wildland2022                                                    | 0 |
|                      | Enter multiple separated by comma.                              |   |
| Chosen First Name    |                                                                 |   |
| Personal Pronoun     | None Specified                                                  |   |
|                      |                                                                 |   |
|                      | Submit Cancel                                                   |   |

When finished select Submit

# **Step 5**:

### Choose All Classes

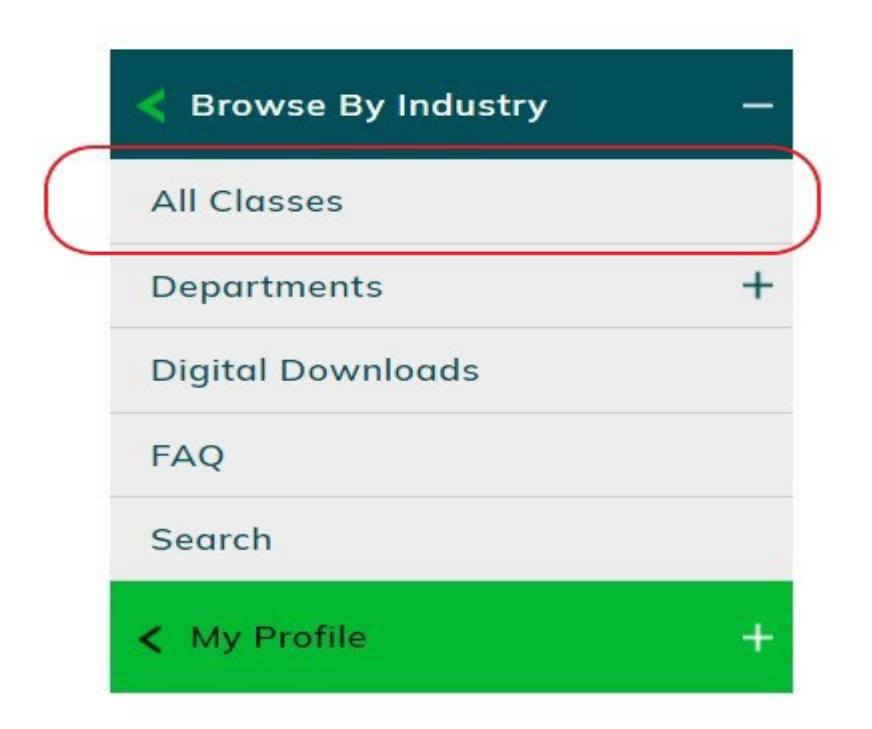

### <u>Step 6:</u>

- Navigate to Health & Emergency Services
- Choose Wildland Fire Training

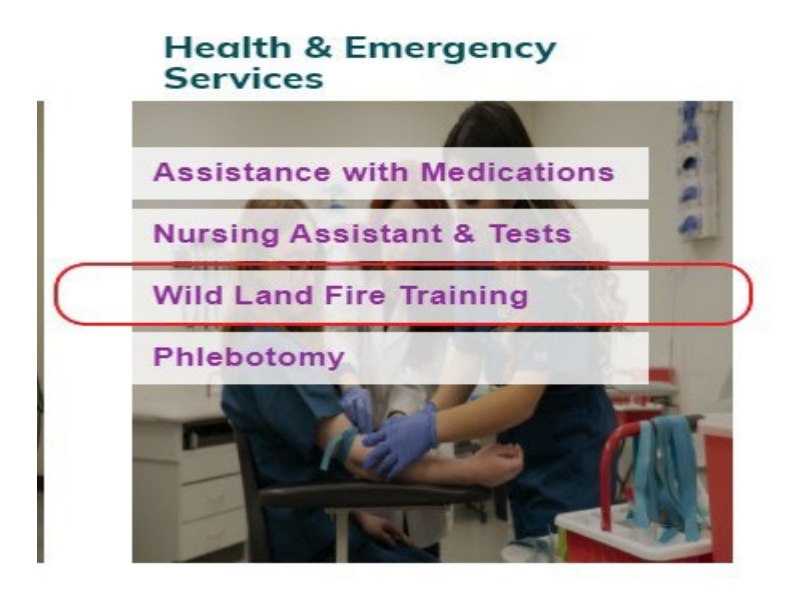

#### <u>Step 7:</u>

Choose the class that is listed as <u>AGENCY</u> option. If there is not an option to choose AGENCY\_then you may have missed a step.

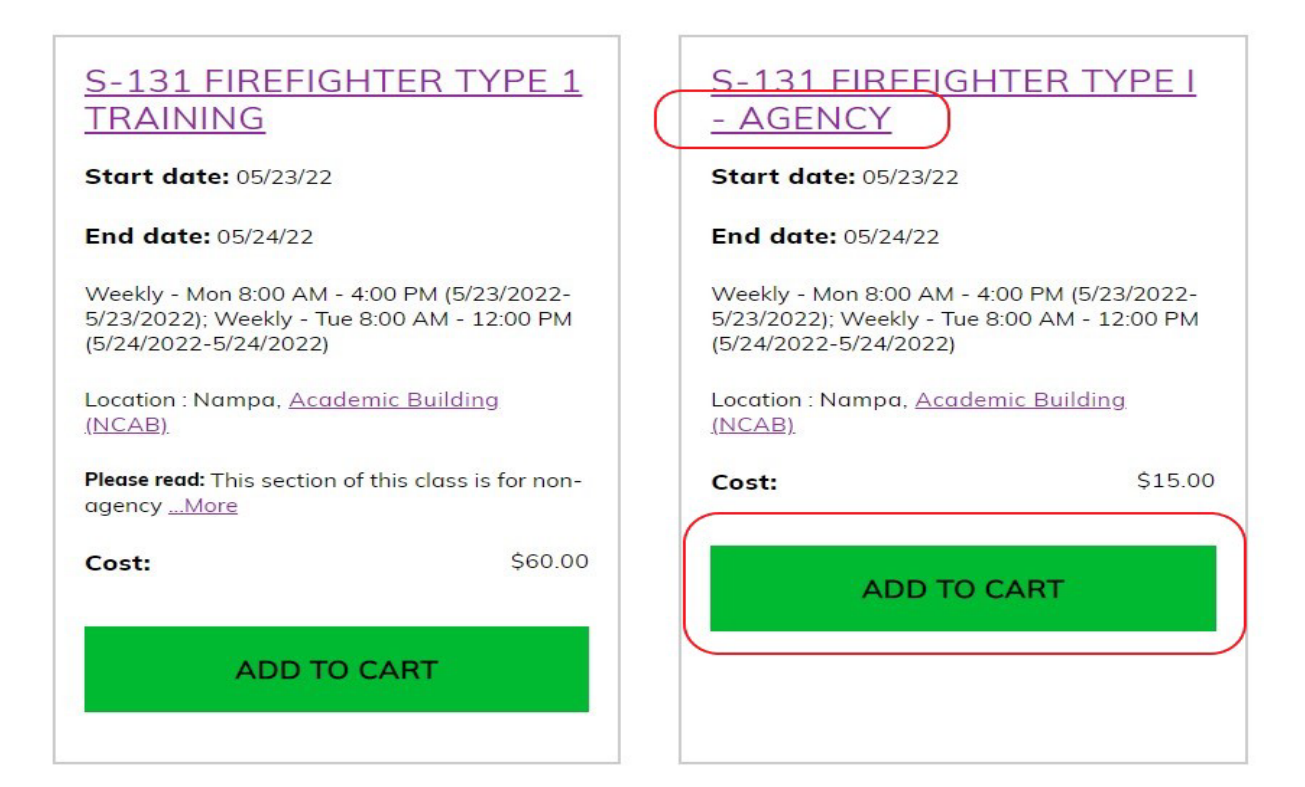

Step 8. Click CHECKOUT

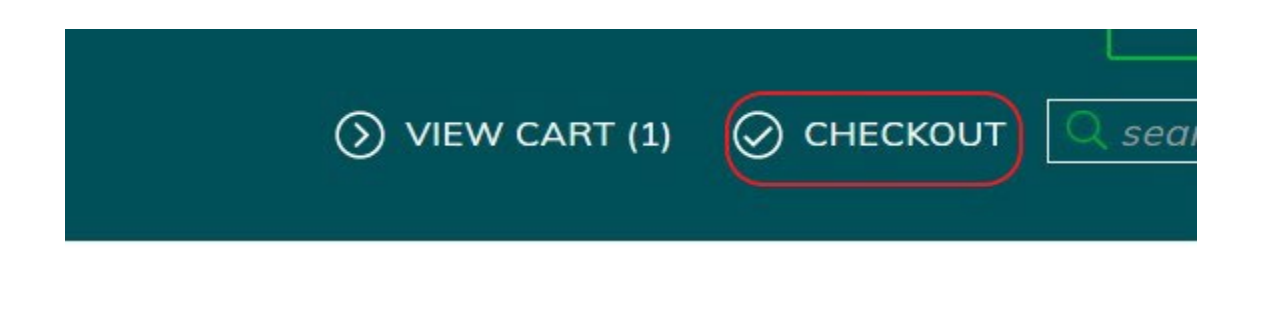

#### **Step 9:**

Don't forget to click the "Agree box" and Click on "Request Company to Pay for Class"

Shopping Cart

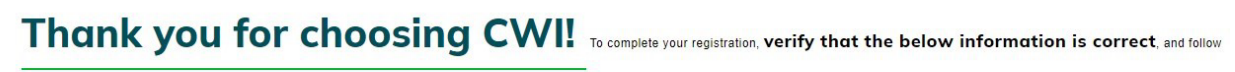

the steps.

| Student Details                                                                                       | Class Details                                                                                                    | Amount                                              |  |  |
|----------------------------------------------------------------------------------------------------|----------------------------------------------------------------------------------------------------|-----------------------------------------------------|--|--|
| <u>Gholson, tj</u><br>agholson@blm.gov<br>3948 S. Development Ave<br>Boise , ID 83705<br>208-484-8878 | <u>S-131 Firefighter Type I - Agency.</u><br>Start Date: 5/23/2022, Instructor:<br>Instructor<br>Location: Nampa, Academic Building<br>(NCAB)<br>Class Registration Cost | Agree to <u>Policies</u><br>Remove Class<br>\$15.00 |  |  |
|                                                                                                    |                                                                                                    |                                                     |  |  |
| Total                                                                                                 |                                                                                                    |                                                     |  |  |
| Total                                                                                                 |                                                                                                    | \$15.00                                             |  |  |
| Checkout                                                                                              |                                                                                                    |                                                     |  |  |
| Checkout Donate                                                                                       | Request Company to Pay for Class                                                                                                    | Choose Additional Classes                           |  |  |

## Step 10: Read and Click SUBMIT.

Request for Company Payment:

Making this request to have your company pay for the registration cost of this class(es) does not guarantee either that your company will agree to pay for this registration or that space will still be available in the class when the registration is processed.

When a company pays for your course registration(s), some of your education record information is shared with the company—specifically your course schedule and student identification information. For more information about the protection of your education records, visit this site: <a href="https://cwi.edu/current-students/ferpa-policies">https://cwi.edu/current-students/ferpa-policies</a>.

Do you want to make this request?

Select '**Submit**' to continue making this request; select 'Cancel' to return to the Shopping Cart and pay with your Credit Card.

WORKFORCE DEVELOPMENT College of Western Idaho MS 2800, P.O. Box 3010 Nampa, ID 83653 Ph: 208.562.2700 wd@cwi.edu

# **Step 11:** *Click on the dropdown tab and choose* <u>*Tylor Noffz*</u> *then Submit.*

| Cart:Request Company Payment                                                 |                                                  |                              |                            |
|------------------------------------------------------------------------------|--------------------------------------------------|------------------------------|----------------------------|
| Payment requested by:                                                        | Robert Devall                                    |                              |                            |
| Request made to:<br>If you'd like to request payment by another Company, upd | BLM - Boise Dis<br>ate your profile and change y | <b>trict</b><br>our Company. |                            |
| Total request payment amount:                                                | \$50.00                                          |                              |                            |
| Electronic Vouchers are not automatically applied for Company P              | aid Registrations                                |                              |                            |
| Contact                                                                      | Tylor Noffz                                      | ~                            |                            |
| Request Payment For:                                                         |                                                  |                              |                            |
| Student Name Class Name (Co                                                  | urse Number)                                     | Class Start Date             | <b>Registration Amount</b> |
| Robert Devall Basic Fire School - Agen                                       | cy ( WDCNTRT-157                                 | 0 )05/20/2024                | \$50.00                    |
|                                                                              |                                                  | Total :                      | \$50.00                    |
| Submit                                                                       | t Back to Shop                                   | ping Cart                    |                            |